# Desviar chamadas em um telefone IP da Cisco série 7800 ou telefone multiplataforma 8800

# Objetivo

O encaminhamento de chamadas no telefone IP da Cisco permite definir outra linha ou número de telefone para o qual as chamadas serão encaminhadas quando não for possível atender a chamada a partir dessa linha específica. Você pode definir o desvio de chamadas para todas as chamadas ou em situações especiais, como se a linha estivesse ocupada ou se não houvesse resposta.

O objetivo deste artigo é mostrar a você como encaminhar chamadas no telefone IP da Cisco série 7800 ou no telefone multiplataforma série 8800.

## Dispositivos aplicáveis | Versão do firmware

- Telefone IP série 7800 | 11.0.1 (Baixe o mais recente)
- Telefone IP série 8800 | 11.0.1 (Baixe o mais recente)

# Desviar chamadas

### Através do utilitário baseado na Web

#### Encaminhar todas as chamadas

Etapa 1. Faça login no utilitário baseado na Web do telefone IP e clique em Admin Login > Advanced.

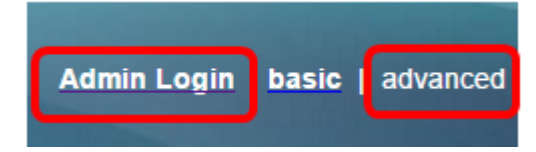

Etapa 2. Clique em Voz > Usuário.

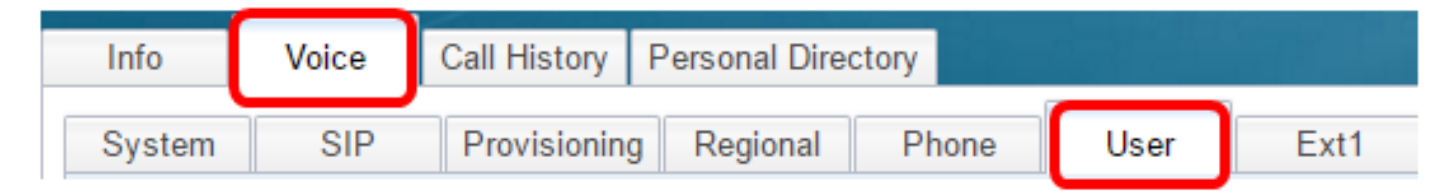

Etapa 3. Na área 'Encaminhamento de chamadas', escolha **Sim** no menu suspenso Configuração de Cfwd.

| Call Forward |                    |       |
|--------------|--------------------|-------|
|              | Cfwd Setting:      | Yes 👻 |
|              | Cfwd Busy Dest:    | Yes   |
|              | Cfwd No Ans Delay: | No    |

Etapa 4. (Opcional) Se desejar encaminhar todas as chamadas recebidas, digite o número do telefone para o qual todas as chamadas serão encaminhadas no campo *Descanso total*.

Note: Neste exemplo, todas as chamadas serão encaminhadas para 705.

| Cfwd All Dest:    | 705 |  |
|-------------------|-----|--|
| Cfwd No Ans Dest: |     |  |

#### Desviar chamadas em situações especiais

Etapa 1. (Opcional) Se desejar encaminhar chamadas apenas se a linha estiver ocupada, digite o número do telefone para o qual as chamadas serão encaminhadas no campo *Cfwd Busy Dest*.

Note: Neste exemplo, as chamadas serão encaminhadas para 705 caso a linha esteja ocupada.

| Cfwd Setting:      | Yes 👻 |  |
|--------------------|-------|--|
| Cfwd Busy Dest:    | 705   |  |
| Cfwd No Ans Delay: |       |  |

Etapa 2. (Opcional) Se você quiser encaminhar chamadas somente se não forem atendidas, digite o número do telefone para o qual as chamadas serão encaminhadas no campo *Sem Chamada de Chamada*.

Note: Neste exemplo, as chamadas serão encaminhadas para 705 se não forem atendidas.

| Cfwd All Dest:    |     |  |
|-------------------|-----|--|
| Cfwd No Ans Dest: | 705 |  |

Etapa 3. No campo *Sem Atraso de Atendimento*, insira o número de segundos em que a chamada deve permanecer sem resposta antes de ser encaminhada para o número.

Note: Neste exemplo, a chamada será encaminhada após 20 segundos se não for atendida.

| Cfwd Setting:      | Yes 👻 |
|--------------------|-------|
| Cfwd Busy Dest:    |       |
| Cfwd No Ans Delay: | 20    |

Etapa 4. Clique em Enviar todas as alterações.

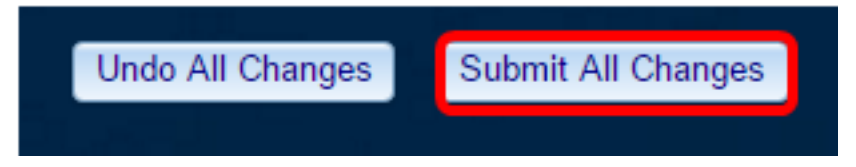

Agora você deve ter configurado com êxito o encaminhamento de chamadas no telefone IP da Cisco por meio do utilitário baseado na Web.

### Através da GUI do telefone

#### Encaminhar todas as chamadas

Etapa 1. No telefone IP, navegue até a linha onde deseja ativar o desvio de chamadas e pressione a tecla de função **Avançar**.

Note: Neste exemplo, a linha usada é 8861.

|          |        | Jul 24 1:07           | AM       | ? 8 € |
|----------|--------|-----------------------|----------|-------|
| $\frown$ | 8861   |                       |          |       |
| ~        | 704    | • •     • • •<br>CISC | I I<br>0 |       |
| Ø        |        |                       |          |       |
|          | Redial | Recents               | Forward  | •••   |

Etapa 2. Disque o número para onde pretende encaminhar todas as chamadas recebidas e, em seguida, pressione a tecla de função **Chamar**.

**Note:** Neste exemplo, todas as chamadas recebidas para a linha 8861 serão encaminhadas para 705.

|         |        |              | Call for<br>Line: | ward all<br>8861 |   |   | ? 🖲 🔒 |
|---------|--------|--------------|-------------------|------------------|---|---|-------|
| 0       | 88     | <b>Q</b> 705 |                   |                  |   |   |       |
| م<br>لا | 70     | 705<br>705   |                   |                  |   |   |       |
|         | Option |              | Call              |                  | × | C | ancel |

Etapa 3. Verifique na tela a indicação de que todas as chamadas serão encaminhadas para o número definido. A tela deve exibir o número do telefone com um sinal de encaminhamento.

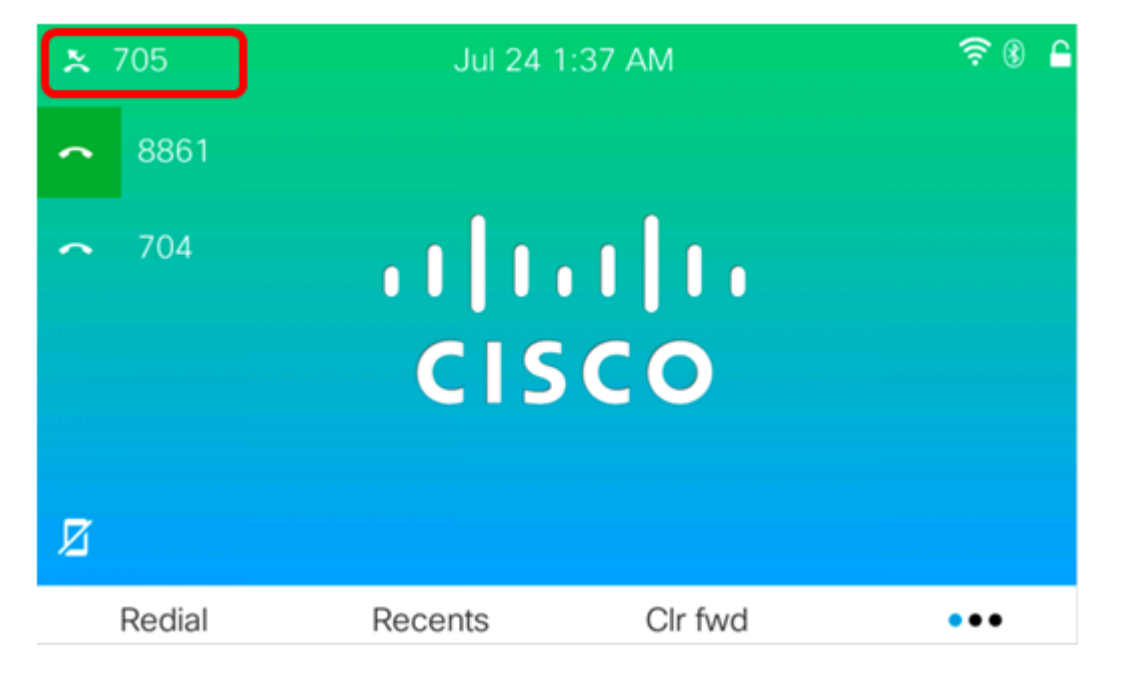

Etapa 4. (Opcional) Se desejar desabilitar o encaminhamento de chamadas para a linha especificada, pressione a tecla de função **Cir fwd**.

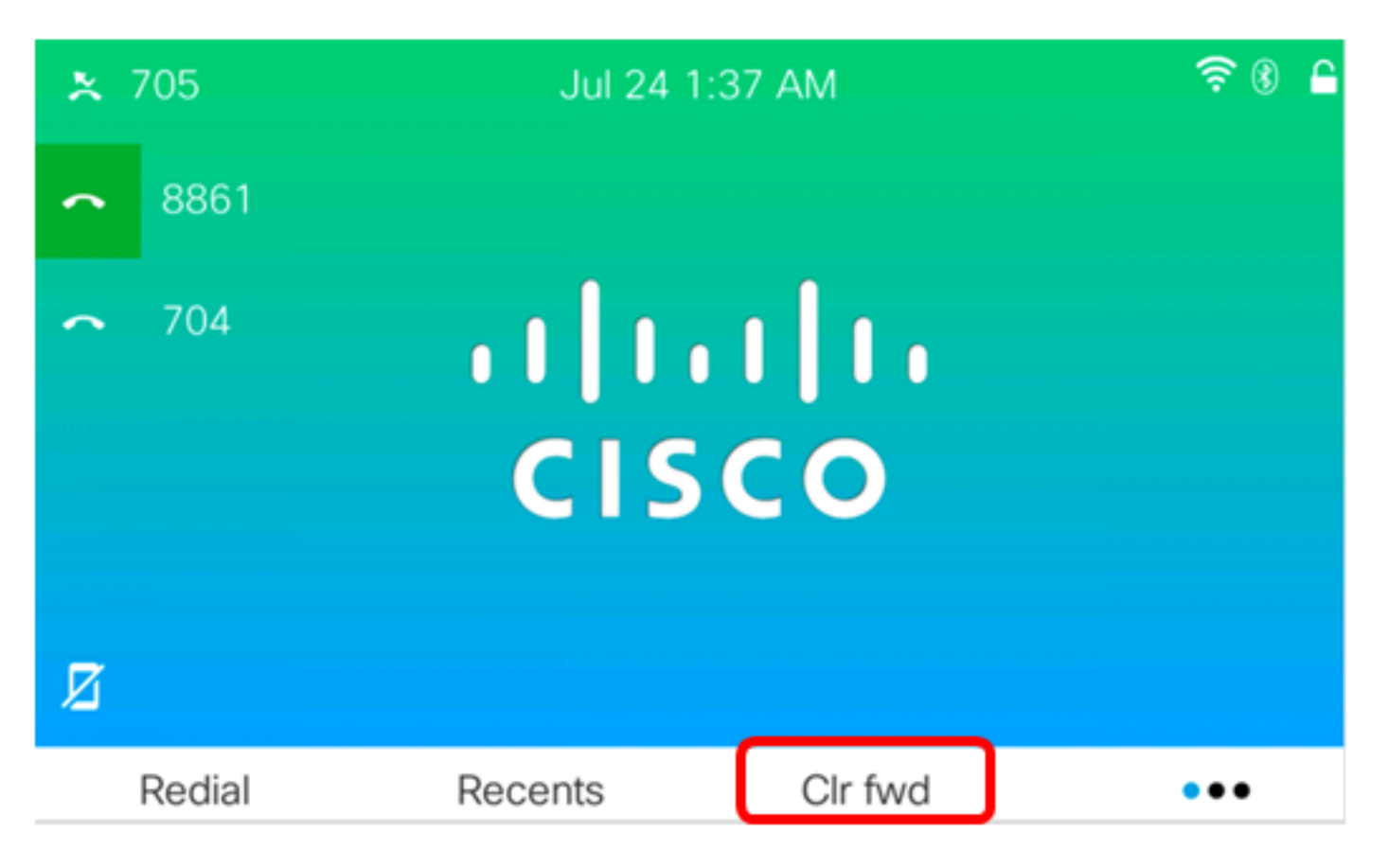

Agora você deve ter habilitado com êxito todas as chamadas que encaminham no telefone Cisco IP 7800 ou no telefone multiplataforma 8800 Series.

#### Desviar chamadas em situações especiais

Etapa 1. Pressione o botão Applications (Aplicativos) no IP Phone (Telefone IP).

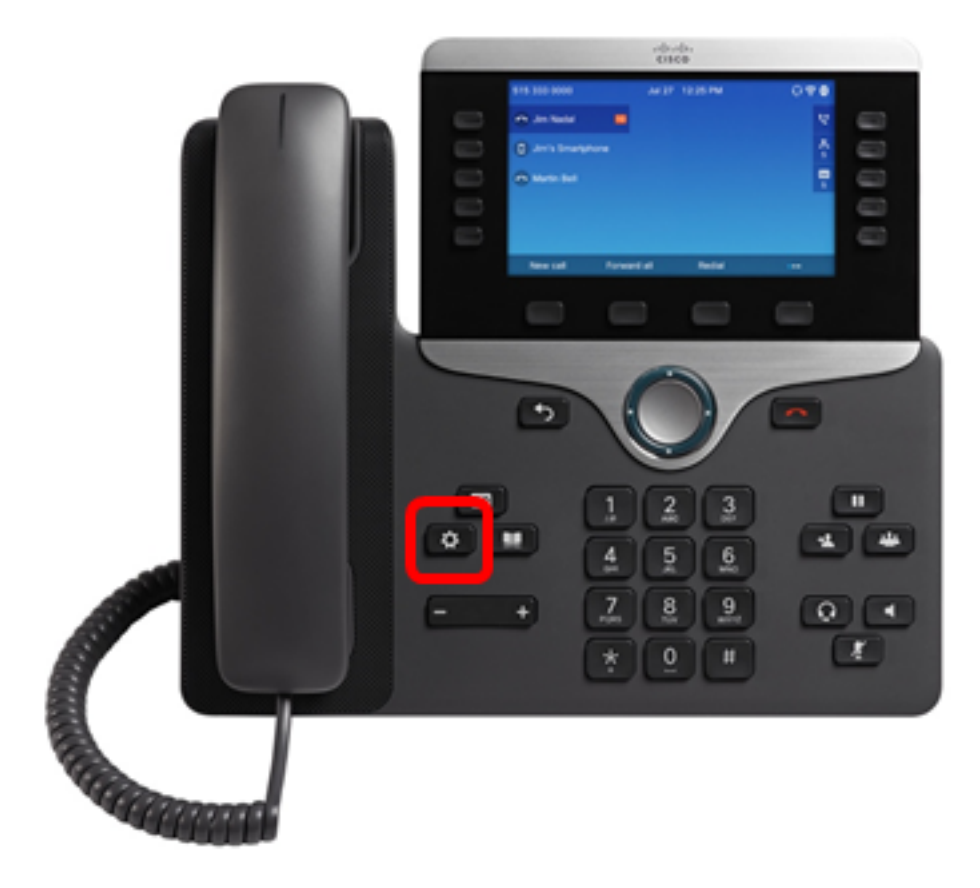

Etapa 2. Usando o botão de cluster de Navegação e pressione a tecla de função **Selecionar**.

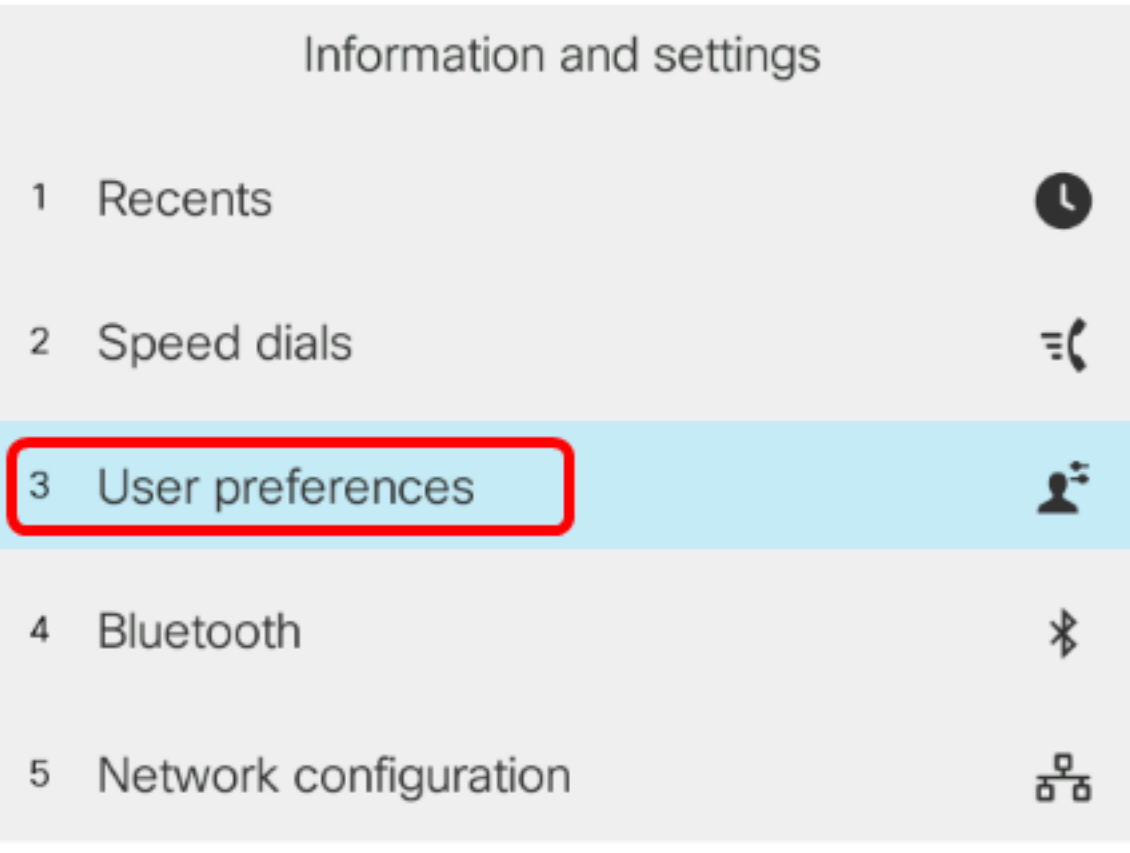

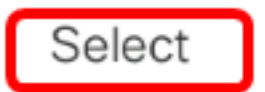

Etapa 3. Escolha Preferências de chamada e pressione a tecla de função Selecionar.

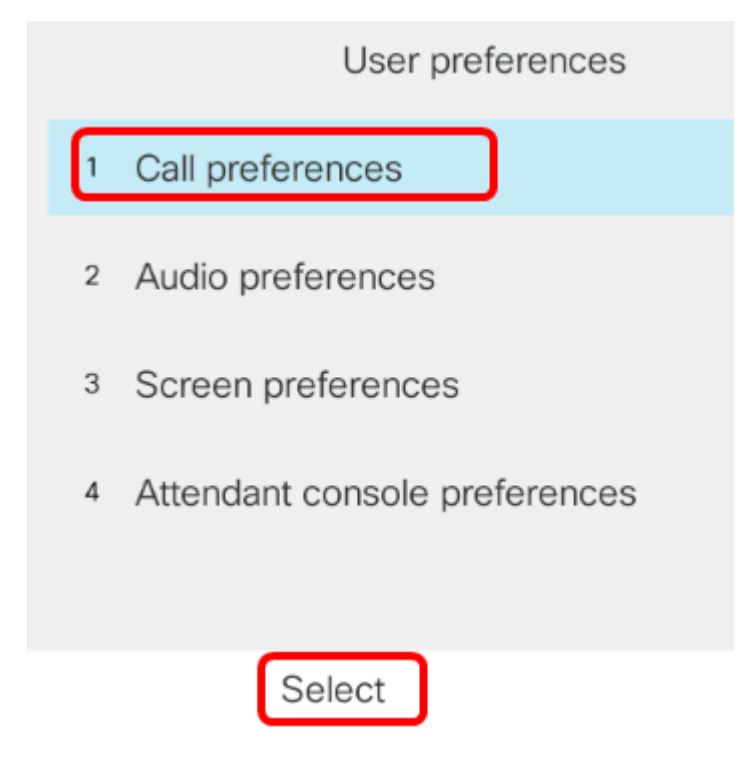

Etapa 4. Pressione o botão direito do cluster de Navegação para definir o desvio de chamadas

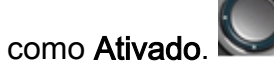

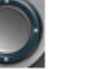

| Call pre             | ferences |
|----------------------|----------|
| Call forwarding      | On       |
| Forward all number   |          |
| Forward busy number  |          |
| Fwd no answer number |          |
| Fwd no answer delay  | 10       |
| Set                  |          |

Etapa 5. (Opcional) Se desejar encaminhar todas as chamadas recebidas independentemente da situação, digite o número do telefone para o qual todas as chamadas serão encaminhadas no campo *Desviar todos os números*.

Note: Neste exemplo, todas as chamadas serão encaminhadas para 705.

|        | Call pre            | ferences |    |
|--------|---------------------|----------|----|
| C      | Call forwarding     |          | On |
| F      | Forward all number  | 705      |    |
| F      | Forward busy number |          |    |
| F      | wd no answer number |          |    |
| F      | wd no answer delay  | 10       |    |
| Option | Set                 | ×        |    |

Etapa 6. (Opcional) Se você quiser encaminhar chamadas apenas se a linha estiver ocupada, digite o número do telefone para o qual as chamadas serão encaminhadas no campo *Desviar número comercial*.

Note: Neste exemplo, as chamadas serão encaminhadas para 705 caso a linha esteja ocupada.

|        | Call pre             | ferences |   |
|--------|----------------------|----------|---|
|        | Call forwarding      | On       |   |
|        | Forward all number   |          | ] |
|        | Forward busy number  | 705      | ] |
|        | Fwd no answer number |          | ] |
|        | Fwd no answer delay  | 10       | ] |
| Optior | n Set                | ×        |   |

Passo 7. (Opcional) Se você quiser encaminhar chamadas somente se não forem atendidas, digite o número do telefone para o qual as chamadas serão encaminhadas no campo *Fwd no answer number*.

Note: Neste exemplo, as chamadas serão encaminhadas para 705 se não forem atendidas.

|        | Call pre             | ferences |    |
|--------|----------------------|----------|----|
|        | Call forwarding      |          | On |
|        | Forward all number   |          |    |
|        | Forward busy number  |          |    |
|        | Fwd no answer number | 705      |    |
|        | Fwd no answer delay  | 10       |    |
| Option | Set                  | ×        |    |

Etapa 8. No campo *Fwd no answer delay*, insira o número de segundos em que a chamada deve permanecer sem resposta antes de ser encaminhada para o número.

Note: Neste exemplo, a chamada será encaminhada após 20 segundos se não for atendida.

| Call pref            | erences |
|----------------------|---------|
| Call forwarding      | On      |
| Forward all number   |         |
| Forward busy number  |         |
| Fwd no answer number | 705     |
| Fwd no answer delay  | 20      |
| Set                  | ×       |

Etapa 9. Pressione a tecla de função Set.

| Call preferences     |     |     |    |  |
|----------------------|-----|-----|----|--|
| Call forwarding      |     |     | On |  |
| Forward all number   |     |     |    |  |
| Forward busy number  |     |     |    |  |
| Fwd no answer number |     | 705 |    |  |
| Fwd no answer delay  |     | 10  |    |  |
| Option               | Set | ×   |    |  |

Quando uma chamada é recebida e é completamente encaminhada, a tela do telefone IP deve voltar para o modo de espera com o indicador de instância de chamada encaminhada ao lado da linha chamada.

| <ul> <li>704</li> </ul> | Jul 25 1<br>III<br>CIS | 2:15 AM | ?   |
|-------------------------|------------------------|---------|-----|
| Redial                  | Recents                | Forward | ••• |

Agora você deve ter configurado com êxito o desvio de chamadas no telefone Cisco IP 7800 ou no telefone multiplataforma 8800 Series.

Para saber mais sobre os telefones IP 7800 e 8800 da Cisco, confira os seguintes vídeos:

Cisco Tech Talk: Atualizando o firmware nos telefones multiplataforma 7800 e 8800 Series

Cisco Tech Talk: Configurar a discagem rápida nos telefones IP séries 7800 e 8800 da Cisco